## HOW TO EDIT PANTRY APPOINTMENT DATE

Not able to attend your original Food Pantry appointment and need to reschedule? Here are the simple steps so you can reschedule your appointment.

Step 1: Log in to Pantry Soft with your Username and Password <u>CSUF Pantry Soft Link</u>

| ASSOCIATED STUDENTS INC., CSUF |                 |  |  |  |  |
|--------------------------------|-----------------|--|--|--|--|
| Username:                      | Password:       |  |  |  |  |
| Tuffy!                         |                 |  |  |  |  |
| LOGIN                          |                 |  |  |  |  |
|                                | SIGN UP         |  |  |  |  |
| Forgot Password                |                 |  |  |  |  |
|                                | Forgot Username |  |  |  |  |
|                                |                 |  |  |  |  |

You should then be directed to the following page

- It shows what day and time you scheduled your appointment for

Step 2: Click on "EDIT APPOINTMENT" to change the date, time, or both.

| LOGOUT                              |  |  |  |  |
|-------------------------------------|--|--|--|--|
| 🔄 4/20/2023 9:00 AM                 |  |  |  |  |
| UPCOMING APPOINTMENT                |  |  |  |  |
| EDIT APPOINTMENT CANCEL APPOINTMENT |  |  |  |  |

**Step 3:** After clicking on **"EDIT APPOINTMENT,"** you should be taken to a screen showing more available dates and time

| â                 |                |  |
|-------------------|----------------|--|
|                   | < April 2023 > |  |
| April 21, 2023    | Friday         |  |
| 10:45am - 11:00am | 4 Slots 😛      |  |
| 11:00am - 11:15am | 4 Slots 🔶      |  |
| 11:15am - 11:30am | 4 Slots 😛      |  |
| 11:30am - 11:45am | 4 Slots 😛      |  |
| 11:45am - 12:00pm | 4 Slots 😛      |  |
| 12:00pm - 12:15pm | 4 Slots 😛      |  |
| 12:15pm - 12:30pm | 4 Slots 😛      |  |
| 12:30pm - 12:45pm | 4 Slots 😛      |  |
| 12:45pm - 1:00pm  | 4 Slots 😛 🛽    |  |

Step 4: Click on the new date and time that you will be able to attend

|  |                 |           | - |
|--|-----------------|-----------|---|
|  | April 21, 2023  | Friday    |   |
|  | 2:30pm - 2:45pm | 4 Slots + |   |
|  | 2:45pm - 3:00pm | 4 Slots 🕂 |   |
|  | 3:00pm - 3:15pm | 4 Slots + |   |
|  | 3:15pm - 3:30pm | 4 Slots   |   |
|  | 3:30pm - 3:45pm | 4 Slots + |   |
|  | 3:45pm - 4:00pm | 4 Slots 😛 |   |
|  | 4:00pm - 4:15pm | 4 Slots + |   |
|  | 4:15pm - 4:30pm | 4 Slots 😛 |   |
|  | 4:30pm - 4:45pm | 4 Slots 😛 |   |

**Step 5:** After clicking new appointment, the next screen that appears is your new date and time!

| LOGOUT                              |  |  |
|-------------------------------------|--|--|
| 🔄 4/21/2023 3:15 PM                 |  |  |
| UPCOMING APPOINTMENT                |  |  |
| EDIT APPOINTMENT CANCEL APPOINTMENT |  |  |
|                                     |  |  |